# cielo

# Atualização do layout

Extrato Eletrônico V14

# cielo

## Mudanças

Atendendo a <u>circular 3.952</u> publicada pelo Banco Central (**Bacen**), faremos a atualização do layout do extrato eletrônico, que passará a ser entregue na versão 14 **à partir do dia 07/jun/2021**.

A mudança ocorrerá com o menor impacto possível no processo de conciliação. Para os clientes que não operarem no novo formato de Registro de Recebíveis, a mudança não gera impactos em sua conciliação.

Já para clientes que operarem no novo modelo, terão novos campos ao final do layout além de novos registros em seu conteúdo.

Temos ainda mais! **Transações PIX** passam a ser demonstradas nos arquivos, facilitando ainda mais a sua conciliação (previsão 03/2021).

## **Mudanças**

## Novos cenários

- ✓ Negociação de recebíveis dentro das normativas do Bacen
- ✓ Nova modalidade de vendas PIX

## Principais mudanças

- ✓ Transações Alelo serão demonstradas em arquivos apartados
- ✓ Arquivos de antecipação e cessão serão descontinuados
- Campos antes inutilizados serão aproveitados para inserir registros novos (sem impacto na leitura do processo atual)

rielc

- ✓ Inclusão de novos registros para identificar os recebíveis de acordo com o normativo do Bacen
- ✓ Arquivo exclusivo das Negociação de Recebíveis
- ✓ Arquivos exclusivos destinados a transações PIX (previsão 03/2021)

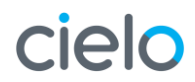

A Resolução CMN 4734 e a Circular BCB 3952 estabelecem as diretrizes para o registro dos recebíveis de cartão, bem como para as operações de antecipação/garantia sobre eles, a vigorar a partir de 18 de novembro de 2021:

"Em 07/06/2020, torna-se obrigatória às Credenciadoras e Subcredenciadoras a realização do registro dos recebíveis de cartão de crédito e débito dos estabelecimentos comerciais, junto às "Registradoras", sendo que a negociação de tais recebíveis poderá ser realizada por (i) Credenciadoras e Subcredenciadoras, (ii) Instituições Financeiras (IFs); e (iii) Instituições Não Financeiras (Não IFs) – como FIDCs, PJs e PFs por exemplo."

**Agenda de Recebíveis:** é o conjunto das unidades de recebíveis, caracterizada pelo mesmo CPF/CNPJ, Bandeira e Credenciadora/Subcredenciadora.

**Credenciadora:** é uma empresa autorizada a funcionar pelo Banco Central do Brasil que realiza a captura, o processamento e a liquidação das transações e o seu respectivo registro perante a Registradora.

**FIDC:** Fundo de Investimento em Direitos Creditórios que destina parcela de seu patrimônio para a aplicação em direitos que uma empresa tem de receber na Cielo, as operações de antecipação são realizadas por meio de um FIDC.

**Unidade de Recebíveis:** a UR é um ativo financeiro composto por recebíveis de arranjo de pagamento, caracterizado pelo conjunto de informações (Data de liquidação + Produto/Bandeira + Credenciadora (ou Subcredenciadora) + Valor).

**Registradoras:** essas instituições reguladas pelo BACEN, serão responsáveis pela consolidação das informações dos recebíveis, titularidade, movimentações e pela constituição de ônus e gravames. As informações compiladas serão reportadas ao Banco Central.

# **INTRODUÇÃO | como funciona o Registro de Recebíveis?**

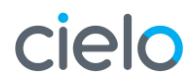

Com a nova regulamentação, passa a existir a "UR" Unidade de Recebíveis (Identificação da Credenciadora ou Subcredenciadora + Data + CNPJ + Bandeira + Produto).

Essas unidades poderão ser negociadas ou dadas em garantia em operações de crédito (total ou parcialmente). Caso o cliente não queira negociar seus recebíveis, ele receberá os valores normalmente em seu banco domicílio.

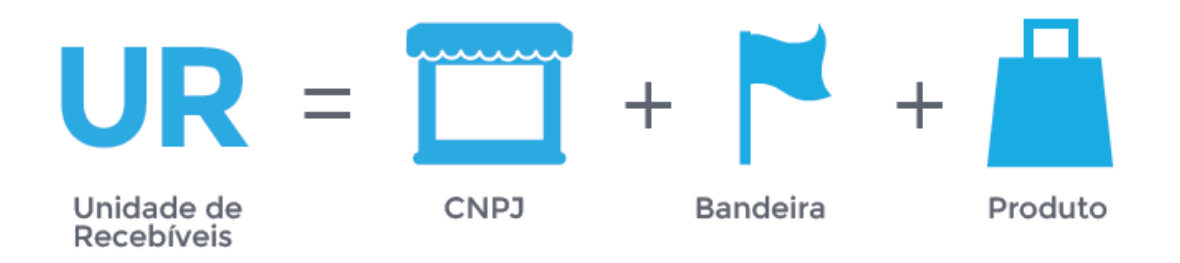

#### **OPT-IN**

É a autorização que o cliente poderá conceder para que a Cielo ou outro player possa visualizar sua agenda de recebíveis atrelada às maquininhas que usa, seja da própria Cielo ou de outra Credenciadora com a qual ele transaciona. Sem essa autorização, não será possível visualizar – e antecipar – recebíveis, tanto dos nossos clientes e de novos clientes potenciais.

#### **OPT-OUT**

É o cancelamento do acesso da Cielo e FIDC para visualização da agenda de recebíveis do cliente e poderá ser efetuado a qualquer momento.

# **EXTRATO ELETRÔNICO | mudanças no layout**

cielo

#### > Alteração de campos inativos por dados novos (readequados)

Estruturas novas (novo cenário)

#### Tipos de arquivos

Mudança

| V13                                | V14                                | Obs.          |
|------------------------------------|------------------------------------|---------------|
| 03 Vendas com Plano Parcelado      | 03 Vendas com Plano Parcelado      |               |
| 04 Pagamentos                      | 04 Pagamentos                      |               |
| 06 Antecipação de Recebíveis Cielo |                                    | Descontinuado |
| 07 Cessão de Recebíveis            |                                    | Descontinuado |
| 09 Saldo em Aberto                 | 09 Saldo em Aberto                 |               |
| O Antecipação de Recebíveis Alelo  | 10 Antecipação de Recebíveis Alelo |               |
|                                    | 12 Vendas Alelo                    | Novo          |
|                                    | 13 Pagamentos Alelo                | Novo          |
|                                    | 14 Saldo em Aberto Alelo           | Novo          |
|                                    | 15 Negociação de Recebíveis        | Novo          |
|                                    | 16 Transações PIX                  | Novo          |

Obs. Clientes que transacionam Alelo, precisam preparar o seu sistema para ler os novos tipos de arquivos (as transações serão enviadas em arquivos apartados a partir da implantação).

# **EXTRATO ELETRÔNICO | mudanças no layout**

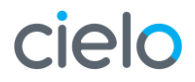

# Mudança > Alteração de campos inativos por dados novos (readequados)

Estruturas novas (novo cenário)

#### Tipos de registros

| V13                                                           | V14                                               | Obs.                         |
|---------------------------------------------------------------|---------------------------------------------------|------------------------------|
| Registro 0 - Header                                           | Registro 0 - Header                               | Inalterado                   |
| Registro 1 - Detalhe do Resumo de Operações (RO)              | Registro 1 - Detalhe do Resumo de Operações (RO)  | Readequado                   |
| Registro 2 - Detalhe do Comprovante de Venda (CV)             | Registro 2 - Detalhe do Comprovante de Venda (CV) | Inalterado                   |
|                                                               | Registro 3 - Operação de Recebíveis               | Novo                         |
| Registro 5 - Detalhe da Operação de Antecipação de Recebíveis |                                                   | Inalterado (Exclusivo Alelo) |
| Registro 6 - Detalhe dos ROs Antecipados                      |                                                   | Inalterado (Exclusivo Alelo) |
| Registro 7 - Detalhe dos Débitos de ROs Antecipados           |                                                   | Inalterado (Exclusivo Alelo) |
|                                                               | Registro 8 - Detalhe Transação PIX                | Novo                         |
|                                                               | Registro A - Resumo Negociação de Recebíveis      | Novo                         |
|                                                               | Registro B - Detalhe Negociação de Recebíveis     | Novo                         |
|                                                               | Registro C - Conta de Recebimento                 | Novo                         |
| Registro 9 - Trailer                                          | Registro 9 - Trailer                              | Readequado                   |

Obs. Os registros "3" serão carregados nos arquivos de venda (03), pagamento (04) e saldo em aberto Cielo (09), apenas quando o estabelecimento tiver negociações de recebíveis.

#### Registro 1 - Detalhe do Resumo de Operações (RO)

| ΙΝΊΟΙΟ | FIM | ТАМ | Тіро    | Descrição                   | Edição dos dados                                                                                                    |  |
|--------|-----|-----|---------|-----------------------------|----------------------------------------------------------------------------------------------------|--|
| 38     | 43  | 6   | Num.    | Data de vencimento original | AAMMDD – Data de vencimento original.                                                                                                    |  |
| 131    | 131 | 1   | Alfanum | Indicador Receba Rápido     | "S" – Sim, possui Receba Rápido;                                                                                                    |  |
|        |     |     |         |                             | "N" – Não possui Receba Rápido.                                                                                                    |  |
| 132    | 132 | 1   | Alfanum | Indicador Taxa Mínima       | "S" – Sim, possui CVs com Taxa Mínima aplicada;                                                                                                    |  |
|        |     |     |         |                             | "N" – Não possui CVs com Taxa Mínima aplicada.                                                                                                    |  |
| 219    | 222 | 4   | Num     | Taxa Receba Rápido (*)      | Percentual de taxa receba rápido aplicado no valor da transação. E<br>eba Rápido (*) campo é informativo e está somado à taxa administrativa nas<br>posições 210 a 213.                                                                                           |  |
| 250    | 250 | 1   | Alfanum | Indicador Saldo em Aberto   | "D" saldo débito / "R" saldo rotativo / "P" saldo parcelado. Este campo<br>é preenchido somente nos arquivos CIELO09 – Saldo em Aberto e<br>CIELO14 – Saldo em Aberto Alelo. "Brancos" para demais tipos de<br>arquivos. "Brancos" para demais tipos de arquivos. |  |
|        |     |     |         |                             |                                                                                                    |  |

Obs. As alterações acima serão apresentadas em todos os registros de RO, mesmo que o estabelecimento não negocie os seus recebíveis.

## **MUDANÇAS NO LAYOUT | campos Readequados**

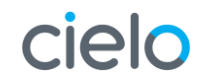

#### **Registro 9 - Trailer**

| IN | NÍCIO | FIM | ТАМ | Тіро     | Descrição                                            | Edição dos dados                                                                     |
|----|-------|-----|-----|----------|------------------------------------------------------|--------------------------------------------------------------------------------------|
|    | 1     | 1   | 1   | Num.     | Tipo de registro                                     | Constante "9" – Identifica o tipo de registro de detalhe trailer (final do arquivo). |
|    | 2     | 12  | 11  | Num.     | Total de registro                                    | Número total de registros, os quais não incluem header e trailer.                    |
|    | 13    | 13  | 1   | Alfa     | Sinal Valor Líquido da soma de todos os ROs          | "+" identifica valor positivo.                                                       |
|    |       |     |     |          |                                                      | "-" identifica valor negativo.                                                       |
|    | 14    | 30  | 17  | Num.     | Valor Líquido da soma de todos os ROs                | Valor Líquido da soma de todos os ROs.                                               |
|    | 31    | 41  | 11  | Num.     | Quantidade total de CVs                              | Quantidade total de registros tipo 2 - CVs.                                          |
|    | 42    | 42  | 1   | Alfa     | Sinal Valor Bruto da soma de todos os ROs            | "+" identifica valor positivo.                                                       |
|    |       |     |     |          |                                                      | "-" identifica valor negativo.                                                       |
|    | 43    | 59  | 17  | Num.     | Valor Bruto da soma de todos os ROs                  | Valor Bruto da soma de todos os ROs.                                                 |
|    | 60    | 60  | 1   | Alfa     | Sinal Valor Bruto Antecipado da soma de todos os ROs | "+" identifica valor positivo.                                                       |
|    |       |     |     |          |                                                      | "-" identifica valor negativo.                                                       |
|    | 61    | 77  | 17  | Num.     | Valor Bruto Antecipado da soma de todos os ROs       | Valor Bruto Antecipado da soma de todos os ROs.                                      |
|    | 78    | 78  | 1   | Alfa     | Sinal soma de Valores Negociados                     | "+" identifica valor positivo.                                                       |
|    |       |     |     |          |                                                      | "-" identifica valor negativo.                                                       |
|    | 79    | 95  | 17  | Num.     | Soma de Valores Negociados                           | Soma de Valores Negociados.                                                          |
|    | 96    | 250 | 209 | Alfanum. | Uso Cielo                                            | Em Branco. Reservado para Cielo.                                                     |

Obs. As alterações acima serão apresentadas em todos os registros de RO, mesmo que o estabelecimento não negocie os seus recebíveis.

#### Arquivos recomendados

| Tipo de arquivo                     | Informação                                                                                                    | Tipo de registro                                                                                                    | Objetivo                                                                                                    |
|-------------------------------------|----------------------------------------------------------------------------------------------------|----------------------------------------------------------------------------------------------------|----------------------------------------------------------------------------------------------------|
| 03<br>Vendas com<br>Plano Parcelado | <ul> <li>Vendas concluídas (capturadas) no dia<br/>anterior, ajustes e transações rejeitadas,<br/>com a previsão de pagamento.</li> <li>Todo o plano parcelado da venda realizada<br/>no dia anterior.</li> </ul>                                                                      | <ul> <li>0 - Header</li> <li>1 - Detalhe RO (com a primeira parcela)</li> <li>2 - Detalhe CV</li> <li>1 - Detalhe RO (previsão da segunda parcela<br/>em diante)</li> <li>3 - Operação de Recebíveis</li> <li>9 - Trailer</li> </ul> | Conferir se todas as<br>vendas realizadas foram<br>recebidas e as previsões<br>de pagamento.                                  |
| 04<br>Pagamentos                    | <ul> <li>· Valores pagos em conta no dia do envio do<br/>Extrato: detalha os ROs e Ajustes<br/>compensados no dia.</li> <li>· Transações compensadas, já antecipadas ou<br/>cedidas anteriormente e pagamentos de<br/>parcelas em aberto.</li> </ul>                                   | <ul> <li>0 - Header</li> <li>1 - Detalhe RO</li> <li>2 - Detalhe CV</li> <li>3 - Operação de Recebíveis</li> <li>9 - Trailer</li> </ul>                                                                                              | Conferir origem do<br>pagamento recebido<br>(tipo de venda, bandeira<br>e<br>cliente/estabelecimento<br>que efetuou a venda). |
| 09<br>Saldo em Aberto               | <ul> <li>Valores a receber com a Cielo, contemplando<br/>as transações realizadas, capturadas e<br/>processadas, vendas a débito, crédito e<br/>parceladas ainda não liquidadas no<br/>movimento fechado no mês anterior.</li> <li>O arquivo é disponibilizado mensalmente.</li> </ul> | <ul> <li>0 - Header</li> <li>1 - Detalhe RO</li> <li>3 - Operação de Recebíveis</li> <li>9 - Trailer</li> </ul>                                                                                                    | Conferir a previsão<br>futura de recebimentos.<br>Não deve ser utilizado<br>para conciliação.                                 |

Obs. Registros 3 poderão ser carregados nos arquivos 03 (vendas com CV + parcelado), 04 (pagamentos com CV) e 09 (Saldo em aberto Cielo)

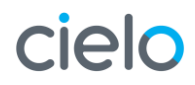

### Arquivos opcionais

| Tipo de arquivo                   | Informação                                                                              | Tipo de registro                                                                                                    | Objetivo                                                             |
|-----------------------------------|-----------------------------------------------------------------------------------------|----------------------------------------------------------------------------------------------------|----------------------------------------------------------------------|
| 15<br>Negociação de<br>Recebíveis | <ul> <li>Operação de negociação de recebíveis<br/>realizada no dia anterior.</li> </ul> | <ul> <li>0 - Header</li> <li>A - Resumo Negociação de Recebíveis</li> <li>B - Detalhe Negociação de Recebíveis</li> <li>C - Conta de Recebimento</li> <li>9 - Trailer</li> </ul> | Conferir as negociações<br>que foram realizadas.                     |
| 16<br>Transações PIX              | • Vendas (transferências) e Ajustes<br>(devoluções) realizados no dia anterior.         | <b>0</b> - Header<br><b>8</b> - Detalhe Transação PIX<br><b>9</b> - Trailer                                                                                                    | Conferir as transações<br>que foram realizadas na<br>modalidade PIX. |

## MUDANÇAS NO LAYOUT | Estruturas novas (novo cenário)

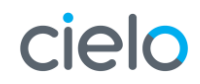

## Arquivos opcionais

| Tipo de arquivo                          | Informação                                                                                                    | Tipo de registro                                                                                                    | Objetivo                                                                                                    |
|------------------------------------------|----------------------------------------------------------------------------------------------------|----------------------------------------------------------------------------------------------------|----------------------------------------------------------------------------------------------------|
| 10<br>Antecipação de<br>Recebíveis Alelo | • Operação de ARV realizada no dia<br>anterior ao envio do arquivo e<br>respectivo detalhe dos ROs e CVs que<br>foram antecipados.                                                                                                    | <ul> <li>0 - Header</li> <li>5 - Detalhe de ARV</li> <li>6 - Detalhe ROs antecipados</li> <li>2 - Detalhe CV</li> <li>7 - Detalhe dos débitos de ROs Antecipados</li> <li>2 - Detalhe CV</li> <li>9 - Trailer</li> </ul> | Atualizar o fluxo de caixa,<br>considerando os valores já<br>recebidos através da antecipação.<br>Obs.: Será demonstrado o registro<br>tipo 5 para cada operação<br>realizada. |
| 12<br>Vendas Alelo                       | <ul> <li>Vendas concluídas (capturadas) no dia<br/>anterior, ajustes e transações rejeitadas,<br/>com a previsão de pagamento.</li> </ul>                                                                                                    | 0 - Header<br>1 - Detalhe RO<br>2 - Detalhe CV<br>9 - Trailer                                                                                                    | Conferir se todas as vendas<br>realizadas foram recebidas e as<br>previsões de pagamento.                                                                                      |
| 13<br>Pagamentos Alelo                   | <ul> <li>· Valores pagos em conta no dia do<br/>envio do Extrato: detalha os ROs e<br/>ajustes compensados no dia.</li> <li>· Transações compensadas, já<br/>antecipadas ou cedidas anteriormente<br/>e pagamentos de parcelas em aberto.</li> </ul>                                 | 0 - Header<br>1 - Detalhe RO<br>2 - Detalhe CV<br>9 - Trailer                                                                                                    | Conferir origem do pagamento<br>recebido (tipo de venda, bandeira<br>e cliente/estabelecimento que<br>efetuou a venda).                                                        |
| 14<br>Saldo em Aberto<br>Alelo           | <ul> <li>Valores a receber Alelo, contemplando<br/>as transações realizadas, capturadas e<br/>processadas, vendas a débito, crédito e<br/>parceladas ainda não liquidadas no<br/>movimento fechado no mês anterior.</li> <li>O arquivo é disponibilizado<br/>mensalmente.</li> </ul> | <b>0</b> - Header<br><b>1</b> - Detalhe RO<br><b>9</b> - Trailer                                                                                                    | Conferir a previsão futura de<br>recebimentos.<br>Não deve ser utilizado para<br>conciliação.                                                                                  |

- ✓ Transações Alelo serão demonstradas em arquivos apartados
  - Clientes já habilitados nos produtos Alelo, receberão os novos arquivos de forma automática a partir da implantação
  - Para novos clientes e que estejam habilitados nos produtos Alelo, ao selecionarem os arquivos atuais de vendas, pagamentos e saldo em aberto (CIELOO3, CIELOO4 e CIEOO9) na contratação pelo Site Cielo ou através da API de adesão (disponível para as conciliadoras), automaticamente também serão enviados os novos arquivos.
- ✓ Os arquivos de Antecipação e Cessão (CIELO06 e CIELO07) deixam de existir e ser enviados a partir dessa implantação.

## ✓ NRC

 A habilitação de este arquivo será realizada de forma automática a partir da data da implantação (08/jun)

## ✓ PIX

 A habilitação de este arquivo será realizada de forma automática a partir da data da implantação (mar/20021) Em caso de dúvidas, entre em contato com o Atendimento: edi@cielo.com.br (11) 4002-5270 Seg. a Sex. das 09h às 18h

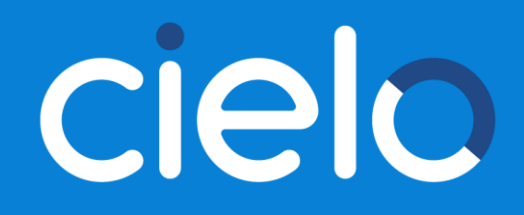